## Kunde über einen Termin benachrichtigen | Arbeitsablauf

## Schritt für Schritt

Soll ein Kunde über einen anstehenden Termin informiert werden, kann dies in einer beliebigen Terminplaneransicht per rechter Maustaste getan werden.

|                                                           |                                                                                                    |                                                                                                    |   | Beschreibung                                                                                                    |
|-----------------------------------------------------------|----------------------------------------------------------------------------------------------------|----------------------------------------------------------------------------------------------------|---|----------------------------------------------------------------------------------------------------|
|                                                           | Constraint         Constraint         Constra | Vyerfugbarketsansicht        §       2)       Tage beginnend am<br>07.06.2017, Mitroch       08.06.2017, Donnentag       Raum1       Raum2       Raum1       Raum2       Raum2       Raum2       Raum1       Raum2       Raum2       Raum3       Raum2       Raum2       Raum2       Raum2       Raum2       Raum2       Raum2       Raum2       Raum2       Raum2       Raum2       Raum2       Raum2       Raum2       Raum2       Raum2       Raum2       Raum2       Raum2       Raum2       Raum2       Raum2       Raum2       Raum3       Raum3       Raum3       Raum2       Raum3       Raum3 |   | <ul> <li>(a) Öffnen Sie den Terminplaner (1) in der<br/>gewünschten Ansicht (2) und suchen Sie den<br/>Termin (3) für den Kunden welchen Sie<br/>informieren möchten.</li> <li>(b) Per rechter Maustaste auf diesen Termin<br/>(3) erscheint das Kontextmenü. Hier wählen<br/>Sie den Befehl 'Benachrichtigen' (4) aus.</li> <li>(c) In dem nachfolgendem Dialog wählen Sie<br/>zuerst aus wie der Kunde benachrichtigt<br/>werden soll (per E-Mail oder per SMS) und<br/>dann dazu eine passende Dokumentvorlage<br/>(optional) und informieren per 'Ok' den<br/>Kunden. Wurde keine Dokumentvorlage<br/>ausgewählt, kann ein beliebiger Text als<br/>Nachricht erfasst werden.</li> </ul> |
| Rechnungswesen<br>Rechnaltung<br>Buchaltung<br>Stammdaten | 1600                                                                                                    |                                                                                                    | v | Voraussetzung<br>Für diese Art der Benachrichtigung<br>wird entweder eine SMTP (siehe<br>auch E-Mail   Schnittstellen oder<br>eine SMS Schnittstelle (siehe auch<br>SMS   Schnittstellen in AMPAREX<br>benötigt. Ferner wird eine<br>Dokumentvorlage mit dem Typ<br>'Termin-Erinnerung' mit dem MIME-<br>Typ 'Einfacher Text' benötigt.                                                                                                    |

## Siehe auch ...

- Kunde benachrichtigen bzw. kontaktieren | Arbeitsablauf
  SMS | Schnittstellen
- E-Mail | Schnittstellen